## Oracle Fusion Absence Worklist Navigation

### Introduction/ Issue: Hi, this blog post helps Manger to Manage Leave of an employee

### in Fusion Absence Module.

Worklist includes transactions routed to any approval groups that you belong to, even though you may not have approved the transactions. You can edit a pending transaction and perform the same actions as those available in your worklist or notification summary. You can approve, reject, or return transaction to the previous approver. Also, you can withdraw transactions that you have initiated.

Navigate to the Oracle URL

After launching the login Home page, enter <Username>, <Password> and click on Sign button as shown below in screenshot.

| Sigr<br>Ora | n In<br>acle Applications Cloud                                    | 1 |
|-------------|--------------------------------------------------------------------|---|
|             | Company Single Sign-On or User ID Password Forgot Password Sign In |   |

### Worklist - Explained:

Worklist includes transactions routed to any approval groups that you belong to, even though you may not have approved the transactions. You can edit a pending transaction and perform the same actions as those available in your worklist or notification summary. You can approve, reject, or return transaction to the previous approver. Also, you can withdraw transactions that you have initiated.

#### Worklist Navigation:

Navigate to "Worklist" Task:

## Oracle Fusion Absence Worklist Navigation

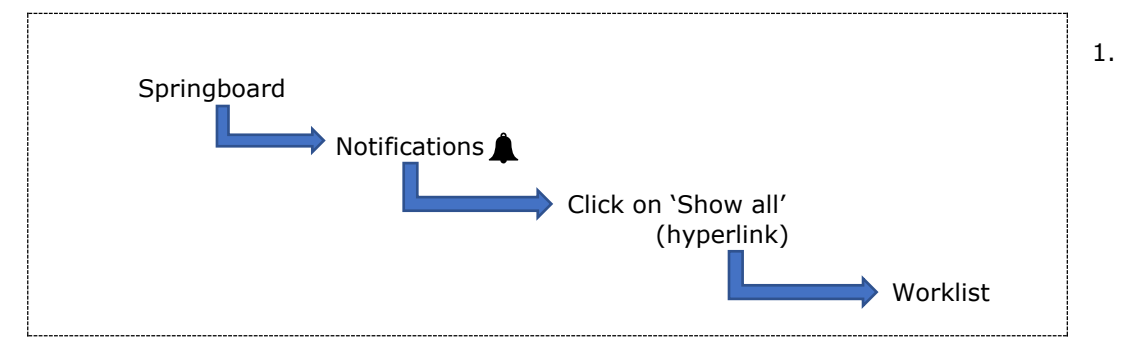

Login to system and click on Notification icon from Springboard.

| 0.000    | Good afternoo          | n, <u>Carlos an</u>         |            |                 |   |
|----------|------------------------|-----------------------------|------------|-----------------|---|
|          | Me My Team My C        | Client Groups Benefits Admi |            |                 | , |
|          | QUICK ACTIONS          | APPS                        |            |                 |   |
| 0 0 00 0 | Personal Details       | <u>R</u>                    | 2%         | 53              |   |
| 0,00,0   | Document Records       | Directory                   | Onboarding | Checklist Tasks |   |
|          | B. Identification Info |                             |            |                 |   |

2. Click on notifications, then click on "Show all" hyperlink

|                        | Notifications                                                                                                    | Show All                                 |
|------------------------|----------------------------------------------------------------------------------------------------|------------------------------------------|
| Good afternoon, Abd    | ACTION REQUIRED     Approval of Casual Leave Absence Request for the second second secon | 4 days ago<br>02 to 2023-02-02<br>Reject |
| Me My Team Procurement | lools Others                                                                                                    |                                          |
| QUICK ACTIONS AP       | PS                                                                                                    |                                          |

3. Click on Show all, below screen would launch.

| Notific | eations                                                          | Worklis     |
|---------|------------------------------------------------------------------|-------------|
|         | Assigned to Me (1) Created by Me (0) All                         |             |
|         | Search                                                           | Dismiss All |
|         | ACTION REQUIRED     Approval of Casual Leave Absence Request for | 4 days ago  |
|         |                                                                  | Approve     |

# Oracle Fusion Absence\_ Worklist Navigation

4. Finally, click on "Worklist" button to launch below task list screen

| https://fa-eufa-test-saasfaprod1.fa.ocs.oraclecloud.com/integration/worklistapp/faces/home.jspx |                  |                                       |                                 |        |             | A∥ ∈            | Ð,       |    |
|-------------------------------------------------------------------------------------------------|------------------|---------------------------------------|---------------------------------|--------|-------------|-----------------|----------|----|
| ORACLE BPM Worklist                                                                             |                  |                                       |                                 |        | <u>ල</u> ා  |                 | •        | -  |
|                                                                                                 |                  |                                       |                                 |        |             |                 |          |    |
| Views 🕂 🗡 🛪 🖼                                                                                   | Actions <b>v</b> |                                       | <b>Q</b>   ▼                    | ~      | Assigned    | ✓ ① ► ▼         |          | 60 |
|                                                                                                 | Status 🖻         | Title                                 |                                 | Number | Creator     | Assigned        | Priority |    |
| nbox                                                                                            | Ê                | Approval of Casual Leave Absence Requ | lest for Mohammed Abdullah from | 302185 | Mohammed Ab | 5/13/22 5:25 AM | 3 🗸      |    |
| My Tasks (1)                                                                                    |                  |                                       |                                 |        |             |                 |          |    |
| Initiated Tasks                                                                                 |                  |                                       |                                 |        |             |                 |          |    |
| My Staff Tasks                                                                                  |                  |                                       |                                 |        |             |                 |          |    |
| Administrative Tasks                                                                            |                  |                                       |                                 |        |             |                 |          |    |

**Conclusion:** Hope this Blog helps Manager to Manage their

Direct Report's Absence.